# **Boletim Técnico**

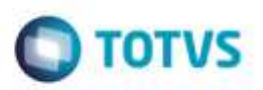

### **DECRETO Nº 46.591**

| Produto  | : | Microsiga Protheus® Gestão de Transportes versão 11 |                    |   |             |
|----------|---|-----------------------------------------------------|--------------------|---|-------------|
| Chamado  | : | TQPIJI                                              | Data da publicação | : | 21/10/14    |
| País(es) | : | Brasil                                              | Banco(s) de Dados  | : | Top Connect |

#### Importante

Esta melhoria depende de execução do *update* de base **TMSP11R1**, conforme **Procedimentos para Implementação**.

Implemento **DECRETO Nº 46.591** Prestação interestadual de serviço de transporte rodoviário de cargas, mediante subcontratação, que tenha como tomador do serviço transportador inscrito no Cadastro de Contribuintes do ICMS, desde que a prestação contratada ou anteriormente subcontratada tenha iniciado no Estado **MG**.

Por meio desta legislação, é possível que o transportador subcontratante realize o lançamento do Valor do Frete Subcontratado, Números da Inscrição Estadual, CNPJ ou CPF do Transportador Subcontratado, na coluna **Observações** do livro Registro de Saidas na mesma linha do lançamento do conhecimento de sua emissão.

### Procedimento para Implementação

O sistema é atualizado logo após a aplicação do pacote de atualizações (Patch) deste chamado.

#### Importante

Antes de executar o compatibilizador TMSP11R1 é imprescindível:

- a) Realizar o *backup* da base de dados do produto que será executado o compatibilizador (diretório \**PROTHEUS11\_DATA\DATA**) e dos dicionários de dados SXs (diretório \**PROTHEUS11\_DATA\SYSTEM**).
- b) Os diretórios acima mencionados correspondem à **instalação padrão** do Protheus, portanto, devem ser alterados conforme o produto instalado na empresa.
- c) Essa rotina deve ser executada em modo exclusivo, ou seja, nenhum usuário deve estar utilizando o sistema.

1

- d) Se os dicionários de dados possuírem índices personalizados (criados pelo usuário), antes de executar o compatibilizador, certifique-se de que estão identificados pelo *nickname*. Caso o compatibilizador necessite criar índices, irá adicioná-los a partir da ordem original instalada pelo Protheus, o que poderá sobrescrever índices personalizados, caso não estejam identificados pelo *nickname*.
- e) O compatibilizador deve ser executado com a Integridade Referencial desativada\*.

da TUTVS

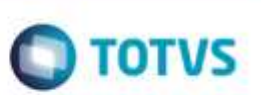

#### Atenção

O procedimento a seguir deve ser realizado por um profissional qualificado como Administrador de Banco de Dados (DBA) ou equivalente!

<u>A ativação indevida da Integridade Referencial pode alterar drasticamente o relacionamento entre tabelas no banco de dados. Portanto, antes de utilizá-la, observe atentamente os procedimentos a seguir:</u>

- i. No Configurador (SIGACFG), veja se a empresa utiliza Integridade Referencial, selecionando a opção Integridade/Verificação (APCFG60A).
- ii. Se não há Integridade Referencial ativa, são relacionadas em uma nova janela todas as empresas e filiais cadastradas para o sistema e nenhuma delas estará selecionada. Neste caso, E SOMENTE NESTE, não é necessário qualquer outro procedimento de ativação ou desativação de integridade, basta finalizar a verificação e aplicar normalmente o compatibilizador, conforme instruções.
- iii. <u>Se</u> há Integridade Referencial ativa em todas as empresas e filiais, é exibida uma mensagem na janela Verificação de relacionamento entre tabelas. Confirme a mensagem para que a verificação seja concluída, <u>ou</u>;
- iv. Se há Integridade Referencial ativa em uma ou mais empresas, que não na sua totalidade, são relacionadas em uma nova janela todas as empresas e filiais cadastradas para o sistema e, somente, a(s) que possui(em) integridade está(arão) selecionada(s). Anote qual(is) empresa(s) e/ou filial(is) possui(em) a integridade ativada e reserve esta anotação para posterior consulta na reativação (ou ainda, contate nosso Help Desk Framework para informações quanto a um arquivo que contém essa informação).
- v. Nestes casos descritos nos itens "iii" ou "iv", E SOMENTE NESTES CASOS, é necessário desativar tal integridade, selecionando a opção Integridade/ Desativar (APCFG60D).
- vi. Quando desativada a Integridade Referencial, execute o compatibilizador, conforme instruções.
- vii. Aplicado o compatibilizador, a Integridade Referencial deve ser reativada, SE E SOMENTE SE tiver sido desativada, através da opção Integridade/Ativar (APCFG60). Para isso, tenha em mãos as informações da(s) empresa(s) e/ou filial(is) que possuía(m) ativação da integridade, selecione-a(s) novamente e confirme a ativação.

#### Contate o Help Desk Framework EM CASO DE DÚVIDAS!

- 1. Em Microsiga Protheus® ByYou Smart, digite TMSP11R1 no campo Programa Inicial.
- 2. Clique em **OK** para continuar.
- 3. Após a confirmação é exibida uma tela para a seleção da empresa em que o dicionário de dados será modificado é apresentada a janela para seleção do compatibilizador. Selecione o programa TMS11R161.
- 4. Ao confirmar é exibida uma mensagem de advertência sobre o *backup* e a necessidade de sua execução em **modo** exclusivo.
- 5. Clique em **Processar** para iniciar o processamento. O primeiro passo da execução é a preparação dos arquivos. É apresentada uma mensagem explicativa na tela.

### **Boletim Técnico**

 Em seguida, é exibida a janela Atualização concluída com o histórico (*log*) de todas as atualizações processadas. Nesse *log* de atualização são apresentados somente os campos atualizados pelo programa. O compatibilizador cria os campos que ainda não existem no dicionário de dados.

TOTVS

- 7. Clique em Gravar para salvar o histórico (log) apresentado.
- 8. Clique em **OK** para encerrar o processamento.

### Atualizações do compatibilizador

- 1. Criação de Campos no arquivo SX3 Campos:
  - Tabela DTC Doc Cliente Transporte:

| Campo       | DTC_FRTSUB                                        |
|-------------|---------------------------------------------------|
| Тіро        | Ν                                                 |
| Tamanho     | 9                                                 |
| Decimal     | 2                                                 |
| Formato     | @E 99,999.99                                      |
| Título      | Frt. Sub.                                         |
| Descrição   | VI. Frete Sub. Ant                                |
| Nível       | 1                                                 |
| Usado       | Sim                                               |
| Obrigatório | Não                                               |
| Browse      | SIM                                               |
| Help        | Valor do Frete SubContradado para o Estado de MG. |

#### Importante

O tamanho dos campos que possuem grupo podem variar conforme ambiente em uso.

a

# **Boletim Técnico**

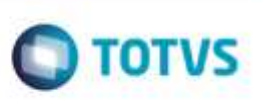

## Procedimento para Utilização

- Em Gestão de Transportes (SIGATMS) acesse Atualizações / Recebimento / Entrada Doc. Cliente (TMSA050).
  Observe que o Sistema apresenta a tela de Entrada da Nota.
- 2. Clique em Incluir.
- 3. Gere a entrada da nota, informando o Tipo NF Cliente como Subcontratação.
- 4. Informe o cliente consignatário da carga.
- 5. Na pasta Outros, informe no campo Frt. Sub, o valor da Subcontratação.
- 6. Acesse o cadastro de fórmula.
- 7. Crie um RDMAKE customizado.

Exemplo disponível no **TDN**. Para a geração do livro fiscal, no campo **Observação**, estão disponíveis as informações de CGC do SubContratado, IE do SubContratado e Valor da SubContatração.

- 8. Infome na TES de SubContratação a fórmula criada.
- 9. Gere o conhecimento de transporte.
- Em Livros Fiscais (SIGAFIS) acesse Relatórios / Livros Oficiais / Regime Proc. Dados. (MATR930).
  Observe que na geração do livro fiscal, no campo Observação, serão impressas as informações de CGC do SubContratado, IE do SubContratado e Valor da SubContatração.

### Informações Técnicas

| Tabelas Utilizadas    | DTC – Doc Cliente para Transporte.<br>SF3 – Livros Fiscais.                                                                                                    |
|-----------------------|----------------------------------------------------------------------------------------------------|
| Rotinas Envolvidas    | TMSA050 – Doc Cliente para Transporte.<br>TMS11R161 – Criação de Campos.<br>MMATR930 – Livros Fiscais.<br>MATA080 – Cadastro de TES.<br>CFGX019 – Cadastro de Formulas. |
| Sistemas Operacionais | Windows® / Linux®                                                                                                    |